# Instalar o CPS 10.1.0 All In One no VMWare Virtual Player 12

## Contents

Introduction Prerequisites Requirements Componentes Utilizados Informações de Apoio Procedimento Verificar

# Introduction

Este documento descreve o procedimento para instalar uma solução Cisco Policy Suite (CPS) All in One (AIO) em um VMware Workstation Player.

# Prerequisites

#### Requirements

Não existem requisitos específicos para este documento.

#### **Componentes Utilizados**

As informações neste documento são baseadas nestas versões de software e hardware:

- Computador que executa o Microsoft Windows. O procedimento pode ser aplicado, com pequenas variações para o MAC OS também.
- VMware Workstation do software VMware Workstation Player (VMware Fusin for MAC OS)
- Pelo menos 4 GB de RAM (melhor que 8 GB) disponíveis na máquina host
- Quatro núcleos de CPU disponíveis.
- Duas interfaces de rede virtual (não há problema em usar a Network Address Translation (NAT) e as redes virtuais somente host)

The information in this document was created from the devices in a specific lab environment. All of the devices used in this document started with a cleared (default) configuration. If your network is live, make sure that you understand the potential impact of any command.

## Informações de Apoio

Essa implantação pode ser útil para se familiarizar com a própria solução, para fins de treinamento ou como um laboratório para testes de recursos de pré-produção.

O procedimento se aplica à versão 10.1.0 do CPS, mas também pode ser adaptado para outras versões. Consulte a documentação oficial para obter instruções específicas.

### Procedimento

Etapa 1. Faça o download do software CPS do cisco.com, **CPS\_10.1.0.release.iso** e **CPS\_10.1.0\_Base.release.tar.gz** arquivos.

Etapa 2. Extrair. **CPS\_10.1.0\_Base.release.tar.gz**. Dentro de você deve encontrar um arquivo **base.vmdk** (imagem do disco VM). Isso é usado em uma etapa posterior como disco rígido para a máquina virtual (VM).

Etapa 3. Crie uma nova VM do tipo CentOS de 64 bits. Escolha uma unidade de disco rígido (HDD) muito pequena, que você pode excluir posteriormente.

Personalize o hardware, de modo que ele inclua dois Network Interface Controller ou Card (NICs), um para interno e outro para gerenciamento.

Esta é a maneira de editar as configurações da VM:

- Adicione pelo menos 4 GB de RAM.
- Adicione quatro núcleos de CPU e ative a opção Virtualize Intel VT-x/EPT ou AMD-V/RVI.
- Insira o CPS\_10.1.0.release.iso no CD Rom virtual.
- Remova o disco rígido antigo.
- Adicione o arquivo anterior baixado base.vmdk como HDD da seguinte maneira:
  - Abra o editor de configurações da máquina virtual (VM > Configurações) e clique em Adicionar. O Assistente para Adicionar Hardware o orienta nas etapas para criar seu disco virtual.
  - Clique em Disco rígido e, em seguida, clique em Avançar.
  - Selecione Usar um disco virtual existente e clique em Avançar.
  - Insira o caminho e o nome do arquivo do disco existente ou clique em Procurar para navegar para o arquivo.
  - Click OK.

**Note**: O tamanho do disco rígido é de 100 GB, mas na verdade ocupa muito menos (seu tamanho dinâmico).

- Feche o VMWare player e navegue até a pasta onde a VM foi criada (deve ser algo como C:\Users\<username>\Documents\Virtual Machines)
- Abra o arquivo .vmx com um editor de texto e modifique o virtualHW.version para 8 conforme listado aqui:

virtualHW.version = "8"

• Salve o arquivo e inicialize a VM.

Note: Essa mensagem pode ser relatada no console da VM do Cluster Manager. Você pode

ignorar esta mensagem 'Probing EDD (edd=off to disable)'.

Pode levar cerca de dez minutos até que o CPS seja inicializado e forneça o prompt de login.Quando estiver disponível, faça login com **root/cisco123**.

Etapa 4. Defina as configurações de rede.

Atribua interface **eth0** a uma LAN (alias private) modificando **/etc/sysconfig/network-scripts/ifcfg-eth0** da seguinte maneira:

DEVICE=eth0 TYPE=Ethernet ONBOOT=yes NM\_CONTROLLED=n0 IPADDR=192.168.119.200 NETMASK=255.255.255.0

Atribua interface **eth1** a uma LAN diferente (alias public) modificando **/etc/sysconfig/network-scripts/ifcfg-eth1** da seguinte maneira:

DEVICE=eth1 TYPE=Ethernet ONBOOT=yes NM\_CONTROLLED=no IPADDR=172.16.1.200 NETMASK=255.255.255.0

Certifique-se de que os endereços IP estejam configurados de acordo com os endereços IP associados aos adaptadores de host virtuais aos quais eles se conectam no VMware Player.

Por exemplo, se a primeira interface estiver conectada ao VMware Network Adapter VMnet 8 que está configurado como parte da rede 192.168.119.0/24 (como descrito aqui), você deve escolher um endereço IP desse intervalo.

Ethernet adapter VMware Network Adapter VMnet8:

Connection-specific DNS Suffix . : Link-local IPv6 Address . . . . : fe80::44b7:6018:90d7:b716%2 IPv4 Address. . . . . . . . : **192.168.119.1** Subnet Mask . . . . . . . . . : 255.255.255.0 Default Gateway . . . . . . . :

Reinicie a rede com /etc/init.d/network restart.

Agora você pode Secure Shell (SSH) na máquina.

Etapa 5. Faça login na VM como um **usuário raiz** com o uso de SSH e endereço público (ou através do console da VM).

Edite/adicione o endereço IP privado eth0 do Gerenciador de cluster em /etc/hosts.

Por exemplo:

#### Etapa 6. Atualize a chave pública Rivest-Shamir-Addleman (RSA):

cp /etc/ssh/ssh\_host\_rsa\_key.pub /root/.ssh/id\_rsa.pub
Passo 7. Monte o ISO a partir do CD/DVD:

mkdir -p /mnt/iso
mount -o loop /dev/sr0 /mnt/iso/

Note: Verifique se o comando install.sh está disponível em /mnt/iso.

Se o comando install.sh não estiver disponível, execute estas etapas

• Desmontar o ISO do CPS:

umount /mnt/iso

• Monte o ISO a partir do CD/DVD:

mount -o loop /dev/sr1 /mnt/iso/

Etapa 8. Para instalar uma implantação AIO onde todos os componentes do CPS estão instalados em uma única VM, configure esse nó como um 'aio':

echo NODE\_TYPE=aio > /etc/broadhop.profile Etapa 9. Execute o script install.sh do diretório ISO:

cd /mnt/iso ./install.sh Quando solicitado o tipo de instalação, digite mobile.

Etapa 10. Quando solicitado a inicializar o ambiente, insira y.

Quando solicitado o tipo de instalação, digite 1 (Nova implantação).

Quando o **install.sh** terminar, valide se a configuração do sistema está correta, em relação ao nome de host deste servidor:

#### cat /etc/sysconfig/network

Verifique o valor da variável **HOSTNAME**. Normalmente, esse valor é definido como **laboratório**, mas nomes de host alternativos podem funcionar. Se você modificou esse valor - reinicie a VM

Etapa 11. Execute esse comando para reinicializar o CPS.

/var/qps/install/current/scripts/upgrade/reinit.sh

**Observação**: **reinit.sh** executa o fantoche na AIO e também verifica se ele foi executado com êxito. Com o primeiro julgamento do autor, a sessão SSH desconectou. É melhor fazer isso diretamente no console VM.

Etapa 12. Verifique o nó a ser configurado como AIO no arquivo /etc/broadhop.profile. Se não

estiver configurado para ser AIO, configure explicitamente este nó como um aio:

Etapa 13. Execute o script de configuração para aplicar as configurações apropriadas ao sistema:

puppet apply -v --modulepath "/etc/puppet/modules:/etc/puppet/env\_config/modules" --pluginsync /etc/puppet/manifests/init.pp --logdest /var/log/puppet.log Etapa 14. Execute esses comandos para publicar a configuração e reiniciar o CPS.

/var/qps/bin/control/restartall.sh

**restartall.sh** script process solicita que o Y/N reinicie o processo. Digite Y para reiniciar o processo.

Etapa 15. Redefina a senha do Control Center. Execute o script **change\_passwd.sh**. Como esta é uma nova instalação, antes de executar o script **change\_passwd.sh**, execute **source** /etc/profile.d/broadhop.sh para originar os scripts de broadcast no PATH. Aplicável apenas pela primeira vez.

Etapa 16. Adicione um usuário de grafana.

Adicionar usuário com acesso somente exibição:

/usr/bin/htpasswd -cs /var/broadhop/.htpasswd user1

Note: Mais informações sobre o grafana podem ser encontradas na documentação oficial.

#### Verificar

Use esta seção para confirmar se a sua configuração funciona corretamente.

Neste ponto, o nó Gerenciador de Cluster está configurado corretamente para fornecer serviço All-in-One.

Verifique o status com:

/var/qps/bin/diag/diagnostics.sh Verifique se nenhum [FAIL] está listado lá

Para verificar todos os aplicativos, execute o comando:

/var/qps/bin/diag/about.sh

Entre outras coisas (como a versão de software), você recebe uma lista de todos os serviços executados na AIO e nos URLs para acessá-los.